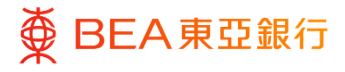

## 東亞企業網上銀行

設定提示 (企業用戶)

東亞銀行有限公司(「東亞銀行」)編製本文件。以提供東亞企業網上銀行服務的一般使 用指引。雖然資料已力求準確,惟東亞銀行對所載資料的準確性、完整性、充足性及可用 性不會作任何明示、暗示或法定陳述或保證,亦不承擔任何責任。

東亞銀行有限公司

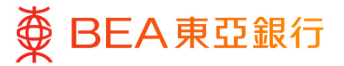

目錄

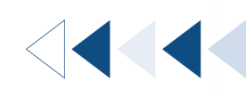

3

## 1. 設定提示 – 設定 / 取消提示

全部用戶可透過東亞企業網上銀行設定 / 取消 / 變更所編配的提示通知渠道。 此功能僅適用於非強制性提示。

## 1. 設定提示 – 設定 / 取消提示

用戶可設定可用提示並選擇其通知渠道。

如何找到該功能

a. 主頁> 賬戶設置> 我的偏好選擇> 提醒 / 通知; 或

| 菜单                                      | × | Meiler_TL∨   A A A   TE MA FING                                                                                                    |
|-----------------------------------------|---|----------------------------------------------------------------------------------------------------|
| <b>3</b> 账户                             | > | ■ BEA東亞銀行 2000/04/11 COLINE 接号交易.例如原始 Q 図 ① 次迎<br>上次登录 19 11月 2022 09:26:01 上午書港时间 ~                                                                                |
| 付款及转账                                   | > |                                                                                                    |
| 电子结单/电子交易通知                             | > |                                                                                                    |
| ⑧ 外汇                                    |   | 符思辽款」                                                                                                    |
| ☺ 其他                                    | > | 0 0                                                                                                    |
| 20 账户设置                                 | > | ◎ 往来及储蓄 定期存款                                                                                                    |
|                                         |   |                                                                                                    |
|                                         |   | ▲ 张户数目<br>▲ 张户数目                                                                                                    |
| < 账户设置                                  | × | ▲张白殷目<br>A.张白殷目<br>Maker_TL ✓   A. A. A.   寮 論 ENG                                                                                                    |
| < <b>账户设置</b><br>我的偏好选择                 | × | ▲ 崔台教目<br>Maker、TL ✓   ▲ A A   案 論 ENC  <br>三 ● BEA東亞銀行 (2007/0ATE ONUME<br>注意最先期行 (2007/0ATE ONUME)<br>建理交易,例如票館 Q. ☑ () 数理,<br>上次登录 19 11月 2022 09/2601 上午 會港时间 ✓ |
| < <b>账户设置</b><br>我的偏好选择<br>登录记录         | × | A 能合数目 2 能合数目   Maker_TL 〜   A A A   東 首 ENC     三 ● BEA東亞銀行 COMMANT ORUME   2 第月2日 2 第月2日   ○ 第月2日 2 第月2日   ○ 第月2日 2 第月2日   ○ 第月2日 2 第月2日   ○ 第月2日 2 第月2日          |
| < <b>账户设置</b><br>我的偏好选择<br>登录记录<br>我的主页 | × | ▲ # AND ▲ # A A ▲ ★ # B BAG   ■ ● BEA東亞銀行 COMPARTORINE<br>CREATED # B Z S S S S S S S S S S S S S S S S S S                                                         |

提醒/通知

| 簡介    | 配置文件 | 儲蓄和活期 | 定期存款                      |
|-------|------|-------|---------------------------|
| 提醒/通知 |      | 沒     | 有可顯示的數據。                  |
| 安全和登入 |      |       | אַר אָפָר אָיוי אָיָדר די |
|       |      |       |                           |
|       |      |       |                           |

b. 快速搜尋> 輸入「我的偏好選擇」> 提醒 / 通知

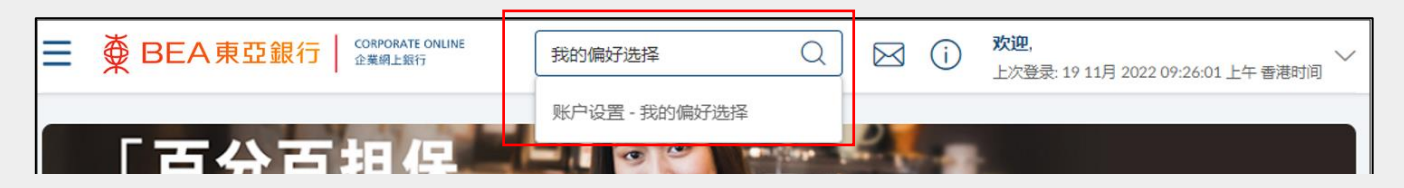

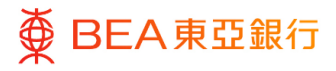

## <sup>步驟</sup> 01 設定提示

- 1. 選擇賬戶。
- 選擇相應圖示以設立設定 提示/通知渠道。
  - 网 以電郵形式發送提示
  - ⑤以短訊形式將提示發送至用戶的流動電話號碼

所選圖示上將顯示視覺元 素。

\*例如,☞指已選定電郵提示/通知。

3. 點擊「保存」完成流程。

| 配置文件  | 配置文件 儲蓄和活期 定期存款               |              |
|-------|-------------------------------|--------------|
| 提醒/通知 |                               |              |
| 安全和登入 | 015-1 (企業綜合理<br>財 - 儲蓄(結單)疑戶) |              |
|       | 提醒類型                          | 是醒發送方式       |
|       | 匯入匯款通知<br>港聯 100              | <b>⊆°</b> ⊠° |
|       | 登記電子交易通知                      |              |
|       | 更改電子結單設定                      | ⊠®           |
|       | 登記電子結單服務                      | ⊠*           |
|       | 電子結單提示                        | ⊠•           |